# 3-Port 10/100Mbps Fast Ethernet Printer Server

FPS-3300

**Quick Installation Guide** 

# **Table of Contents**

| Package Content                   | 3 |
|-----------------------------------|---|
| Physical Installation             | 3 |
| Print Server Setup                | 4 |
| Jtility Installation              | 5 |
| Windows Peer-to-Peer Printing     | 5 |
| Install Peer-To-Peer Print Driver | 5 |
| Macintosh (AppleTalk)             | 8 |
| Further Configuration             | 8 |

This Quick Installation Guide contains brief instructions for the following environments:

- Windows 95/98/Me/NT/2000/XP/Sever 2003 Peer-to-Peer Networks
- Macintosh (AppleTalk)

For other environments, or any problems, please refer to the full User's Manual in the CD-ROM.

### Package Content

- 1 x FPS-3300
- 1 x Quick Installation Guide
- 1 x Drivers and User's Manual CD
- 1 x Power Adapter

### **Physical Installation**

- 1. Make sure the print server is power OFF then connect printer to the Print Server's printer port.
- 2. Connect the LAN cable to the proper connector of the Print Server.
- 3. Connect the other end of the LAN cable to a 10Base-T or 100Base-TX hub or switch.
- 4. Connect the supplied Power Adapter.
- 5. Please make sure the POWER and LINK LED are light on.

## **Print Server Setup**

In the following situation, you do not need to configure the Print Server. Just follow the procedures in below section to share your printer.

Windows users:

• Already installed TCP/IP protocol.

Apple Macintosh users:

• Already installed AppleTalk protocol.

## Utility Installation

### >> Windows Peer-to-Peer Printing

#### Install Peer-To-Peer Print Driver

- 1. Insert Drivers and User's Manual CD into the CD-ROM drive to initiate the autorun program. Once completed a menu screen will appear.
- 2. Click on "Install Utility" hyper link to initiate the installation. Or you can click the "Start" button and choose "Run". (Suppose "E" is your CD-ROM drive). When the dialog box appears, enter "E:\Utility\Setup.exe" and press enter key. You will see the dialog box as below. Please click "Next" to continue.

| H                     | Welcome to the Network Print Server Setup Wizard                                                                                             |
|-----------------------|----------------------------------------------------------------------------------------------------|
| Welcome               | This Wizard guides you through the installation of the Network print<br>server that is connected to the local area network on this computer. |
| Select A Print Server |                                                                                                    |
| Change Settings       | Before you proceed, make sure the print server and the printer are<br>properly connected and turned on.                                      |
| Configure Wireless    |                                                                                                    |
| Configure TCP / IP    | To continue, click Next.                                                                                                    |
| Save Settings         |                                                                                                    |
| Select a Printer      | Version 0.95.01                                                                                                    |
| Summary               |                                                                                                    |
| Complete              |                                                                                                    |

3. In Select A Print Server screen, please select the print server and its port number that your printer connected and click "Next". If you can not find your printserver in the list, please press "Refresh" button to scan you network again.

| H I                                 | Select A Print Server                                            |                                                        |                                                      |                         |  |  |
|-------------------------------------|------------------------------------------------------------------|--------------------------------------------------------|------------------------------------------------------|-------------------------|--|--|
| Welcome                             | This Wizard has fo<br>Select a print serve                       | und the following<br>er that you want to               | print servers on the ne<br>set up from the list.     | twork.                  |  |  |
| Select A Print Server               | Detected print servers on your local network :                   |                                                        |                                                      |                         |  |  |
|                                     | Device Name                                                      | IP Address                                             | MAC Address                                          | Port Sta                |  |  |
| Change Settings                     | 3P_PrintServer                                                   | 192.168.0.10                                           | 00:30:4F:1D:80:53                                    | 1 Ok                    |  |  |
|                                     | 3P_PrintServer                                                   | 192.168.0.10                                           | 00:30:4F:1D:B0:53                                    | 2 Off                   |  |  |
| Configure Wireless                  | 3P_PrintServer                                                   | 192.168.0.10                                           | 00:30:4F:1D:B0:53                                    | 3 Off                   |  |  |
| Configure TCP / IP<br>Save Settings |                                                                  |                                                        |                                                      |                         |  |  |
| Select a Drinter                    | <                                                                |                                                        |                                                      |                         |  |  |
| Select a Printer                    | If the print server you want to set up is not displayed. Refresh |                                                        |                                                      |                         |  |  |
| Summary                             | check the connecti                                               | on and click Refre                                     | ish.                                                 |                         |  |  |
| Complete                            | Note : If your print<br>minutes for the pr<br>displayed by the v | server has just be<br>int server to initial<br>vizard. | een turned on, it may ta<br>ize before it can be det | ake a few<br>tected and |  |  |

4. In Change Settings screen, please select "No, " and press "Next" to continue.

| Network Print Server Setu        | p Wizard                                                                                                    |
|----------------------------------|----------------------------------------------------------------------------------------------------|
| 1                                | Change Settings                                                                                                    |
| Welcome<br>Select A Print Server | This Wizard allows the network administrator to change some basic<br>settings of the print server. If you are not the network administrator, do<br>not change settings. Wrong settings may cause the print server not to<br>function property. |
| Change Settings                  |                                                                                                    |
| Configure Wireless               | C Yes, I want to change settings. Password :                                                                                                    |
| Configure TCP / IP               | No, I don't want to change settings.                                                                                                    |
| Save Settings                    |                                                                                                    |
| Summary                          | To change settings, you must enter the password. A brand-new                                                                                                    |
| Complete                         | wireless pint server and it's now operating in Diagnostic mode, you<br>don't need to enter the password.                                                                                                    |
|                                  | < Back Next > Cancel                                                                                                    |

5. In the Select A Printer screen, please select the printer that is connected on the print server port which you selected in step 4 from the list, click "Next".

| н<br>П                | Select A Printer                                                                                                    |                                                       |
|-----------------------|----------------------------------------------------------------------------------------------------|-------------------------------------------------------|
| Welcome               | The Wizard now helps you set up the printer the printer the print server. You can either select a printer that installed on this computer or add a new printer or add a set on the second second server add a set of the second second se | hat is connected to the<br>at has already been<br>er. |
| Select A Print Server | Select a printer from the following list                                                                                                    | Add New Printer                                       |
| Change Settings       | Printer Name                                                                                                    | Port                                                  |
| Configure Wireless    | HP LaserJet 6L                                                                                                    | LPT1:                                                 |
| Configure TCP / IP    |                                                                                                    |                                                       |
| Save Settings         |                                                                                                    |                                                       |
| Select a Printer      |                                                                                                    |                                                       |
| Summary               |                                                                                                    |                                                       |
| Complete              | To add a new printer, you need a printer inst<br>the driver file that you've downloaded from th                                                                                                    | tallation CD/diskette or<br>le Internet.              |

6. Please check the information of Summary screen. click "Next" to continue.

| etwork Print Server Setup | Wizard                                                                                       |
|---------------------------|----------------------------------------------------------------------------------------------|
| 1                         | Summary                                                                                      |
| Welcome                   | The Wizard is about to finish the installation. Following is the summary<br>of the settings. |
| Select A Print Server     | Printer Name : HP LaserJet 6L<br>Port Name : LPT:PS8053-1                                    |
| Change Settings           | IP Address : 192.168.0.10                                                                    |
| Configure Wireless        |                                                                                              |
| Configure TCP / IP        |                                                                                              |
| Save Settings             | Printer Setting                                                                              |
| Select a Printer          | Use this printer as the default printer                                                      |
| Summary                   |                                                                                              |
| Complete                  | Verify all information.                                                                      |
|                           | < <u>B</u> ack <u>Next</u> > Cance                                                           |

7. Please click "Finish" to complete the print server installation.

| Network Print Server Setu | p Wizard                                                                                      | × |
|---------------------------|-----------------------------------------------------------------------------------------------|---|
| ц<br>Ц                    | Installation Complete !                                                                       |   |
| Welcome                   | The Wizard has successfully installed Network print server<br>and the printer on your system. |   |
| Select A Print Server     |                                                                                               |   |
| Change Settings           |                                                                                               |   |
| Configure Wireless        |                                                                                               |   |
| Configure TCP / IP        |                                                                                               |   |
| Select a Printer          |                                                                                               |   |
| Complete                  |                                                                                               |   |
|                           |                                                                                               | _ |
|                           | < Back Finish Cancel                                                                          |   |

### >> Macintosh (AppleTalk)

- 1. Click the Apple icon and then Control Panel Network.
- 2. Ensure that EtherTalk is selected under AppleTalk Connection.
- 3. Click Chooser. The Chooser panel will open.
- 4. Click either the LaserWriter 8 icon (recommended) or the LaserWriter 7 icon.
- 5. Select a Print Server from the printer list. Print Server names appear in the form PSxxxxxx (PS followed by 6 digits), as recorded on the base of the Print Server.
- 6. Click the Close box. Configuration is now complete.

#### >> Further Configuration

Please refer to the manual of our bundle CD for more detail configuration of this print server.